# **Teladoc Health**<sup>®</sup>

# **Virtual Sitter**

**User Guide** 

P/N: MA20258.E © Teladoc Health, Inc. All rights reserved.

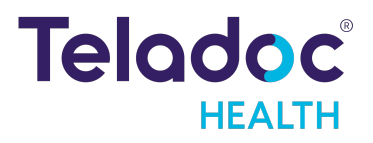

# **Table of Contents**

| Copyrights                                     | 3  |
|------------------------------------------------|----|
| Definition of "Device"                         | 4  |
| Virtual Sitter Overview                        | 5  |
| Virtual Sitter System Requirements             | 6  |
| Logging In                                     | 7  |
| Navigating the Virtual Sitter App              | 7  |
| Start a New Monitoring Session                 | 9  |
| Monitor New Patient Room                       | 12 |
| Assign a Patient to a Patient Room             | 15 |
| No Patient Found – Add a New Patient           | 16 |
| Camera Controls                                | 17 |
| Transfer Patient                               | 21 |
| Remove a Patient from the Current Session      | 23 |
| Customize Video Grid                           | 24 |
| Preconfigured and Free-Text Intervention Notes | 25 |
| View Intervention Notes and Activity Log       | 26 |
| Shift Handoff                                  | 27 |
| Contact Information                            |    |

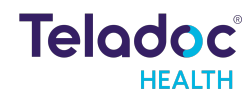

# Copyrights

© Teladoc Health, Inc. All rights reserved. This manual contains information including, but not limited to, instructions, descriptions, definitions, firmware and software, which are proprietary to Teladoc Health. Copyright information is protected under Title 17 of the United States Code. This information shall not be copied, modified, or used in any manner that violates any rights of Teladoc Health. We will strictly enforce all of our rights.

#### Patent(s):

https://teladochealth.com/patents/

THIS SOFTWARE IS PROVIDED BY THE COPYRIGHT HOLDERS AND CONTRIBUTORS "AS IS" AND ANY EXPRESS OR IMPLIED WARRANTIES, INCLUDING, BUT NOT LIMITED TO, THE IMPLIED WARRANTIES OF MERCHANTABILITY AND FITNESS FOR A PARTICULAR PURPOSE ARE DISCLAIMED. IN NO EVENT SHALL THE FOUNDATION OR CONTRIBUTORS BE LIABLE FOR ANY DIRECT, INDIRECT, INCIDENTAL, SPECIAL, EXEMPLARY, OR CONSEQUENTIAL DAMAGES (INCLUDING, BUT NOT LIMITED TO, PROCUREMENT OF SUBSTITUTE GOODS OR SERVICES;

(INCLUDING, BUT NOT LIMITED TO, PROCUREMENT OF SUBSTITUTE GOODS OR SERVICES; LOSS OF USE, DATA, OR PROFITS; OR BUSINESS INTERRUPTION) HOWEVER CAUSED AND ON ANY THEORY OF LIABILITY, WHETHER IN CONTRACT, STRICT LIABILITY, OR TORT (INCLUDING NEGLIGENCE OR OTH- ERWISE) ARISING IN ANY WAY OUT OF THE USE OF THIS SOFTWARE, EVEN IF ADVISED OF THE POS- SIBILITY OF SUCH DAMAGE.

Microsoft® and Windows® are either registered trademarks or trademarks of Microsoft Corporation in the U.S. and/or other countries.

Last updated: February 2024

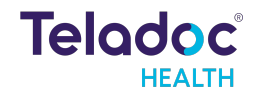

# **Definition of "Device"**

Use of the word "device(s)" in this User Guide refers to Teladoc Health telehealth products, not medical devices as defined in Section 201(h) of the Federal Food, Drug, and Cosmetic (FD&C) Act.

In addition, the term "mobile devices" refers to smartphones and tablets.

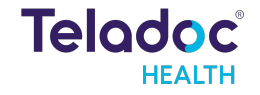

# **Virtual Sitter Overview**

Teladoc Health offers hospitals and health systems inpatient virtual nursing solutions to help alleviate the burden of the nursing shortage.

In select circumstances some hospital patients require continuous 24x7 observation for increased patient safety. The Teladoc Health Virtual Sitter solution enables a remote observer on the hospital nursing team to continuously monitor multiple patients in a hospital setting.

The Virtual Sitter solution is a web-based user experience that allows the remote observer on the nursing team to view video streams from up to 25 patient rooms with Teladoc Health Inpatient Connected Care Devices simultaneously. The Virtual Sitter solution can be used alongside virtual nurse sessions or standard telehealth consultations with remote providers, all on the same device.

In addition to observing the patient rooms for safety, the remote observer, also known as the virtual sitter, may issue one-way pre-recorded audio commands to patients in multiple languages, initiate two-way audio to communicate with and redirect a patient, issue audible alarms for bedside assistance, temporarily hide videos from the monitoring screen for patient privacy, adjust the camera for low light settings, and transfer patients to a different sitter at the end of their shift for ongoing monitoring and care.

#### **Virtual Sitter Definitions**

Virtual Sitter - The virtual sitter is the hospital employee who is responsible for remotely monitoring and observing a session of up to 25 patients at a single time.

Virtual Sitter session - A Virtual Sitter session is made of up to 25 rooms, each room consisting of one patient. Each session is established by the virtual sitter.

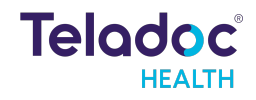

# Virtual Sitter System Requirements

#### **Supported Operating Systems**

| OS      | Versions                                                            |
|---------|---------------------------------------------------------------------|
| Windows | Either of the latest two major updates to Windows 10 and Windows 11 |
| MacOS   | Either of the latest two major releases of MacOS                    |

#### **Supported Browsers**

For the highest quality and most stable experience, we recommend keeping browsers up-to-date and using a browser release version that is less than six months old.

| Browser | Version                                              | OS                |
|---------|------------------------------------------------------|-------------------|
| Chrome  | Browser versions less than 6 months old-             | MacOS and Windows |
| Firefox | Browser versions less than 6 months old-             | Windows           |
| Edge    | Browser versions less than 6 months old <del>.</del> | Windows           |
| Safari  | Browser versions less than 6 months old <del>.</del> | MacOS             |

#### **Recommended Monitor Size and Resolution**

- A monitor size of 22 inches" or greater (measured diagonally)
- A screen resolution of 1920 x 1080 or greater

#### **Recommended Hardware for Running the Virtual Sitter Application**

#### Windows PC

- Memory (RAM): 16 GB or higher (32 GB or more recommended)
- **CPU**: Intel Core i5 (11th generation or later) or AMD Ryzen 5 (4th generation or later)
- **Storage**: 512 GB or larger SSD (NVMe, PCIe 3.0 or later)
- Network: Ethernet (RJ-45)
- GPU: NVIDIA GeForce GTX 1660 Super or later (or equivalent) or AMD Radeon RX 5600 XT or later (or equivalent)

#### Apple Mac

- **Memory (RAM)**: 16 GB or higher (32 GB or more recommended)
- **CPU**: Apple M1 Pro or M1 Max (or later) or Intel Core i5 (11th generation or later)
- **Storage**: 512 GB or larger SSD (NVMe, PCIe 3.0 or later)
- **Network**: Ethernet (RJ-45)

#### Microphone and speaker

For optimal quality a USB headset is recommended, although integrated microphones and speakers on laptops are supported.

#### Webcam

A 720p or better integrated or external webcam with good lighting

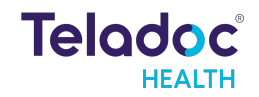

# Logging In

Virtual Sitter is accessed from a web browser on your health system computer. Your admin team will provide you with your login credentials and the website URL to access.

Note: There may be unique instructions for accessing Virtual Sitter for your health system. Some health systems may have enabled enterprise authentication.

- 1. Navigate to the website URL for Virtual Sitter
- 2. Enter your email or username and password and click Sign In

| Teladoc°<br>HEALTH    |
|-----------------------|
| Email or Username     |
| Password              |
| Forgot your password? |
| Sign In >             |
| Enterprise Sign In    |
|                       |

# **Navigating the Virtual Sitter App**

After logging into Solo and the Virtual Sitter experience you will see a list of all Virtual Sitter sessions across your team.

A Virtual Sitter session is a grid of patient rooms monitored by one or more virtual sitters on the care team. As a virtual sitter you may join an existing sitter session or start a new sitter monitoring session of patient rooms.

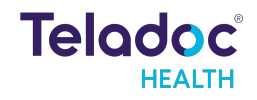

|                                             |                |                                                                            |                    |   | Your user profile                                 |
|---------------------------------------------|----------------|----------------------------------------------------------------------------|--------------------|---|---------------------------------------------------|
|                                             | Teladoc.       |                                                                            |                    | 8 |                                                   |
|                                             | 🔝 Sessions 🔗 i | looms                                                                      |                    |   |                                                   |
| List of sitter sessions<br>across your team | $\bigvee$      | Active Sessions                                                            | Create new session |   | Start a new sitter<br>session of patient<br>rooms |
|                                             | )              | No sitter in session 8 rooms   Shift duration: 00m                         | Join session       |   |                                                   |
|                                             |                | East Hospital<br>0 rooms   Shift duration: 06d 09h 20m                     | Join session       |   | Join and support an existing sitter team          |
|                                             |                | North Lake Hospital - High Risk Recovery<br>22 rooms   Shift duration: 32m | Join session       |   | member on their<br>session                        |
|                                             |                | West Hospital - High Risk Rooms<br>3 rooms   Shift duration: 10d 38m       | Join session       |   |                                                   |
|                                             |                |                                                                            |                    |   |                                                   |

Once in a virtual sitter session the virtual sitter will see the grid view of patient rooms they selected for that session. More rooms may be added after the session has begun up to a maximum of 25 patient rooms.

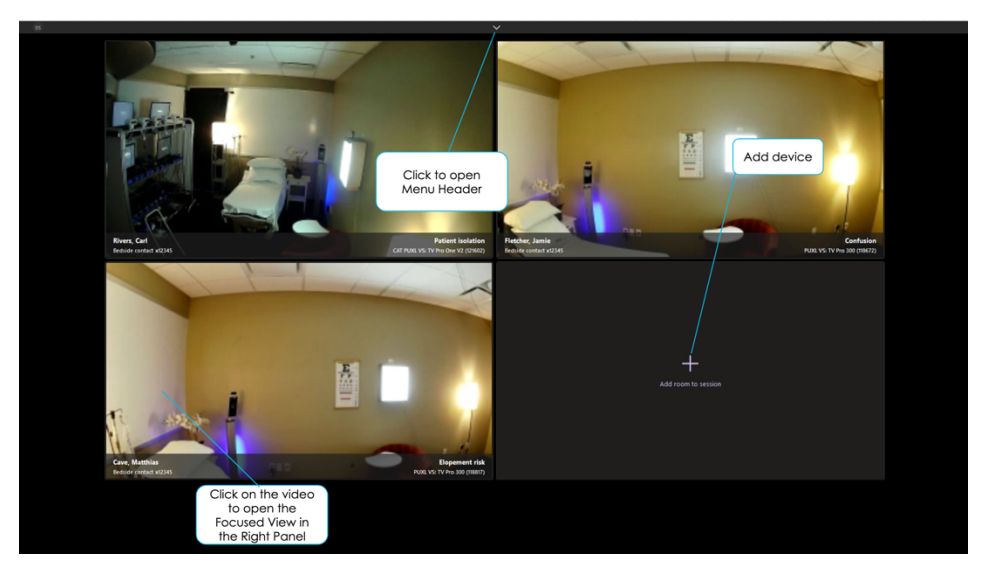

While in the virtual sitter session the sitter may click the menu header on the top of the app to see options for managing the overall session including the option to edit detection areas across the rooms. Hover over any room tile in the grid view to see quick controls for that specific room.

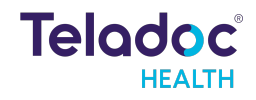

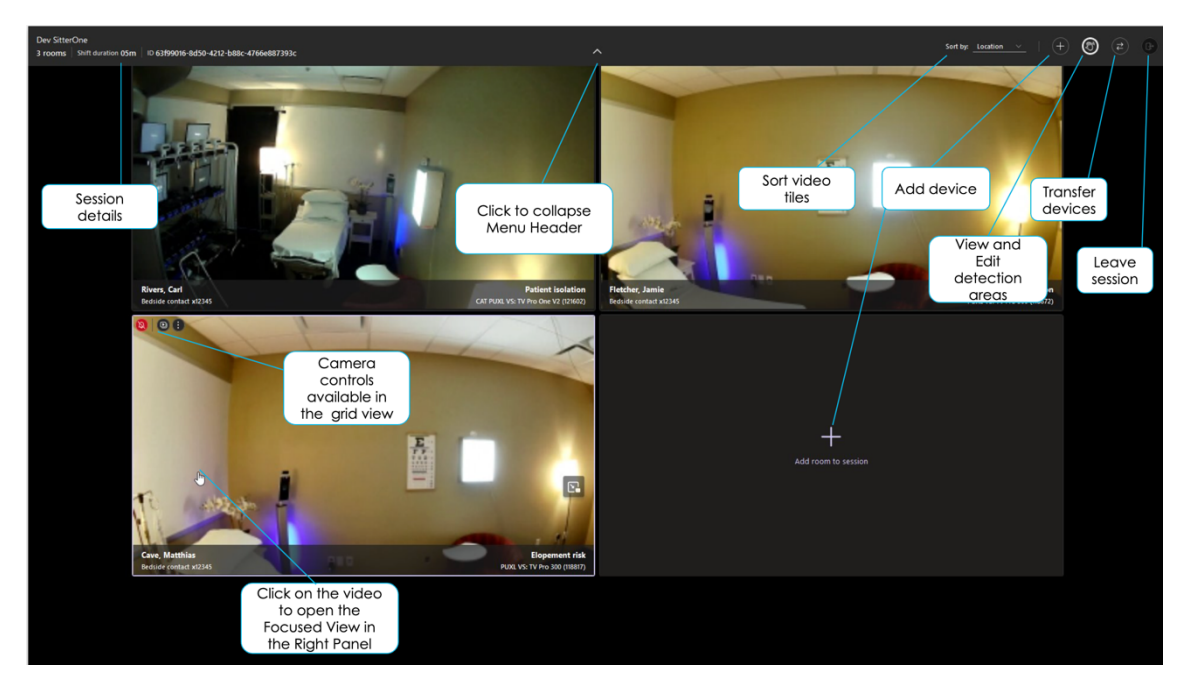

In the sitter session the virtual sitter can also click on any patient room in the grid view to see that room in higher resolution as well as all controls for that patient room in the right panel. The sitter can click **Close Details** to close the right panel.

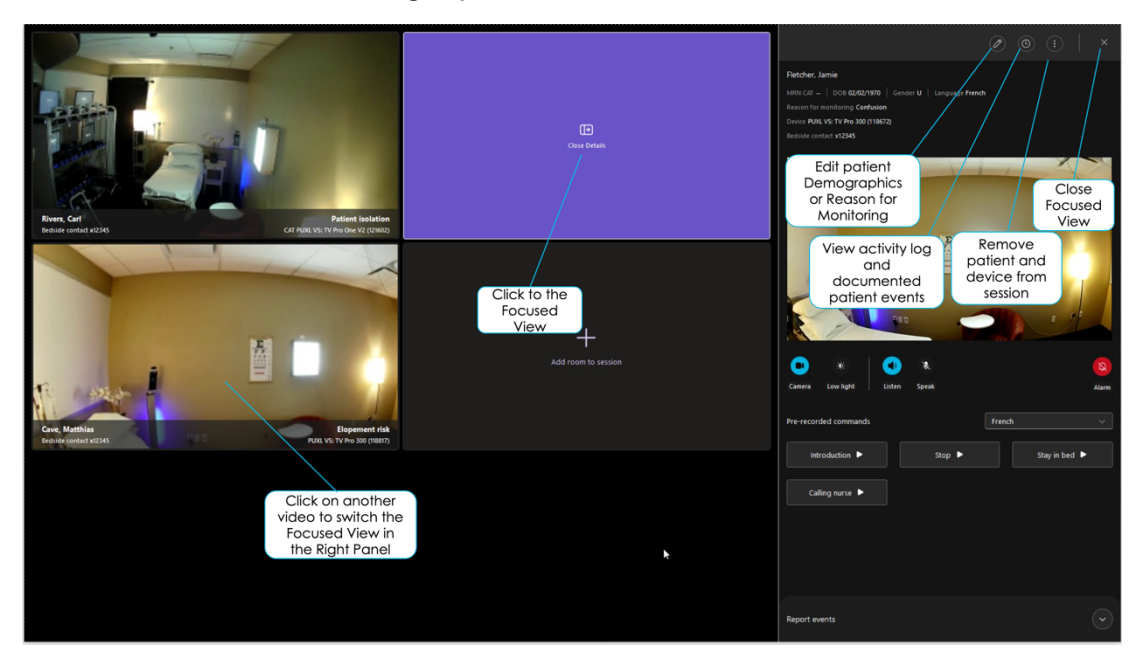

# **Start a New Monitoring Session**

After logging into Solo, the virtual sitter can either join an existing session or create a new session.

1. Click Create new session to setup a new monitoring session

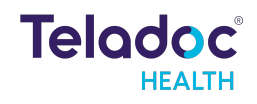

| Teladoc.         |                                                           | Click <b>Create new session</b><br>to setup a new monitoring<br>session | ۷ |
|------------------|-----------------------------------------------------------|-------------------------------------------------------------------------|---|
| Sessions ⊟ Rooms | Active Sections                                           |                                                                         |   |
|                  | Cameron Smith<br>6 rooms   Shift duration: 07d 17h 40m    | Join session                                                            |   |
|                  | Felix Giangulio<br>15 rooms   Shift duration: 21d 23h 54m | Join session :                                                          |   |
|                  | James Rosenthal<br>3 rooms   Shift duration: 15d 02m      | Join session :                                                          |   |

2. Select the patient rooms to monitor

| Sessions 🛱 Rooms |                                       | New session                        |            |
|------------------|---------------------------------------|------------------------------------|------------|
| Select           | up to 25 rooms                        | POC NUC VS: TV Pro One V1 (935006) |            |
| from             | those listed                          | POC NUC VS: TV Pro One V1 (935007) |            |
|                  | 6 rooms   Shift duration: 07d 17h 43m | POC NUC VS: TV Pro One V1 (935008) |            |
|                  | Felix Giangulio                       | POC NUC VS: TV Pro One V1 (935009) |            |
|                  | Jamas Desembled                       | POC NUC VS: TV Pro One V1 (935010) |            |
|                  | 3 rooms   Shift duration: 15d 05m     | POC NUC VS: TV Pro One V1 (935011) |            |
|                  |                                       | POC NUC VS: TV Pro One V1 (935012) |            |
|                  |                                       | POC NUC VS: TV Pro One V1 (935013) |            |
|                  |                                       | Cancel                             | Start sess |

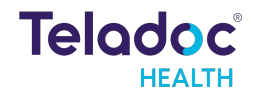

3. Review the selected rooms at the top of the list and if they are the correct rooms then select **Start session** 

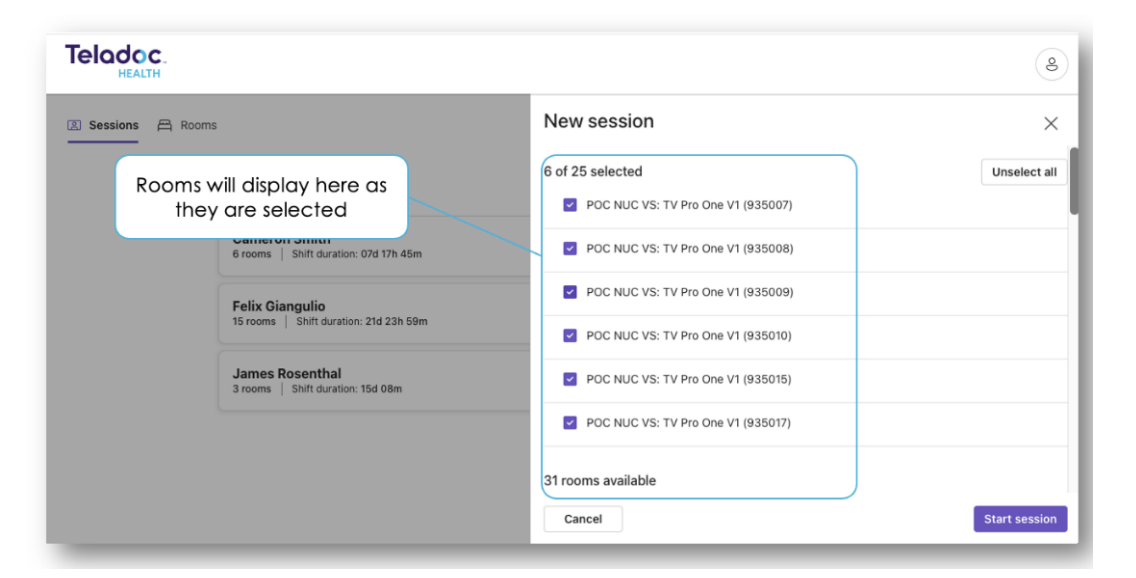

4. After you click **Start session** the app will begin to load a view of each selected room.

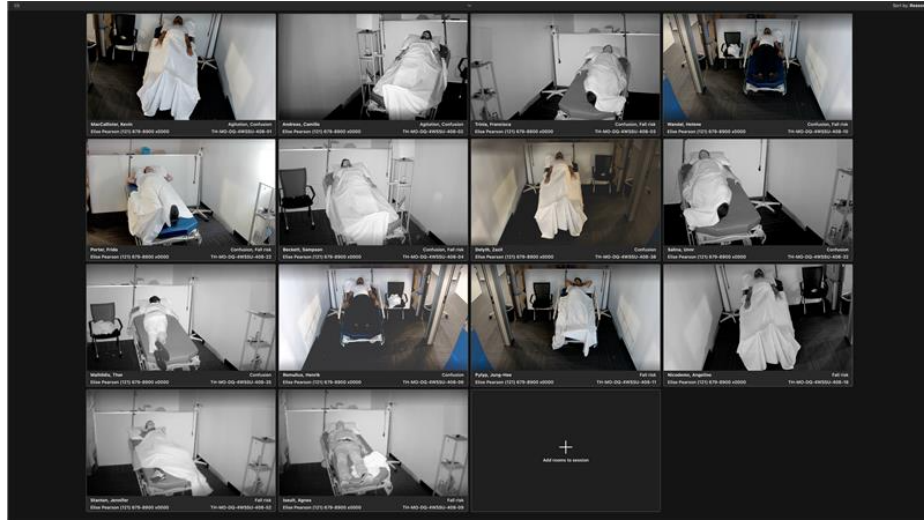

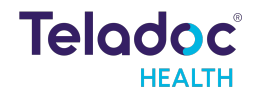

### **Monitor New Patient Room**

New patient rooms can be added to an existing monitoring session.

When adding a room equipped with a wall-mounted or "fixed" TV Pro Device, the room and device can be added in one step. When adding a room with a mobile TV Pro 300 Cart inside it, the remote observer can first select the hospital room and then the name of the device.

To add a new room to the current session:

1. Click Add room to Session from the patient grid

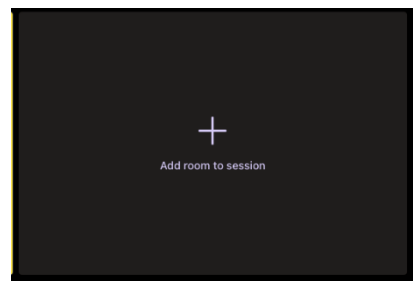

2. The **Add to Rooms** panel will open on the right side of the screen. Click on the **Search for room** input box and start typing a room number.

|     |                                                        | Add rooms to session                                     |  |
|-----|--------------------------------------------------------|----------------------------------------------------------|--|
|     |                                                        | Add room by searching                                    |  |
| 100 |                                                        | Q. Search foil room                                      |  |
|     |                                                        | Find a room to add to this session<br>Add up to 23 rooms |  |
|     | Enter the room number to add it to the current session |                                                          |  |
|     |                                                        |                                                          |  |

 Available rooms will appear in the list based on your input. Select the room you want. Note: If the room is monitored with a mobile cart instead of a fixed device you will have to select the cart. Typically this cart name will be communicated to you in advance by your team.

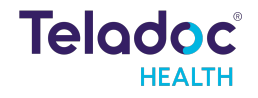

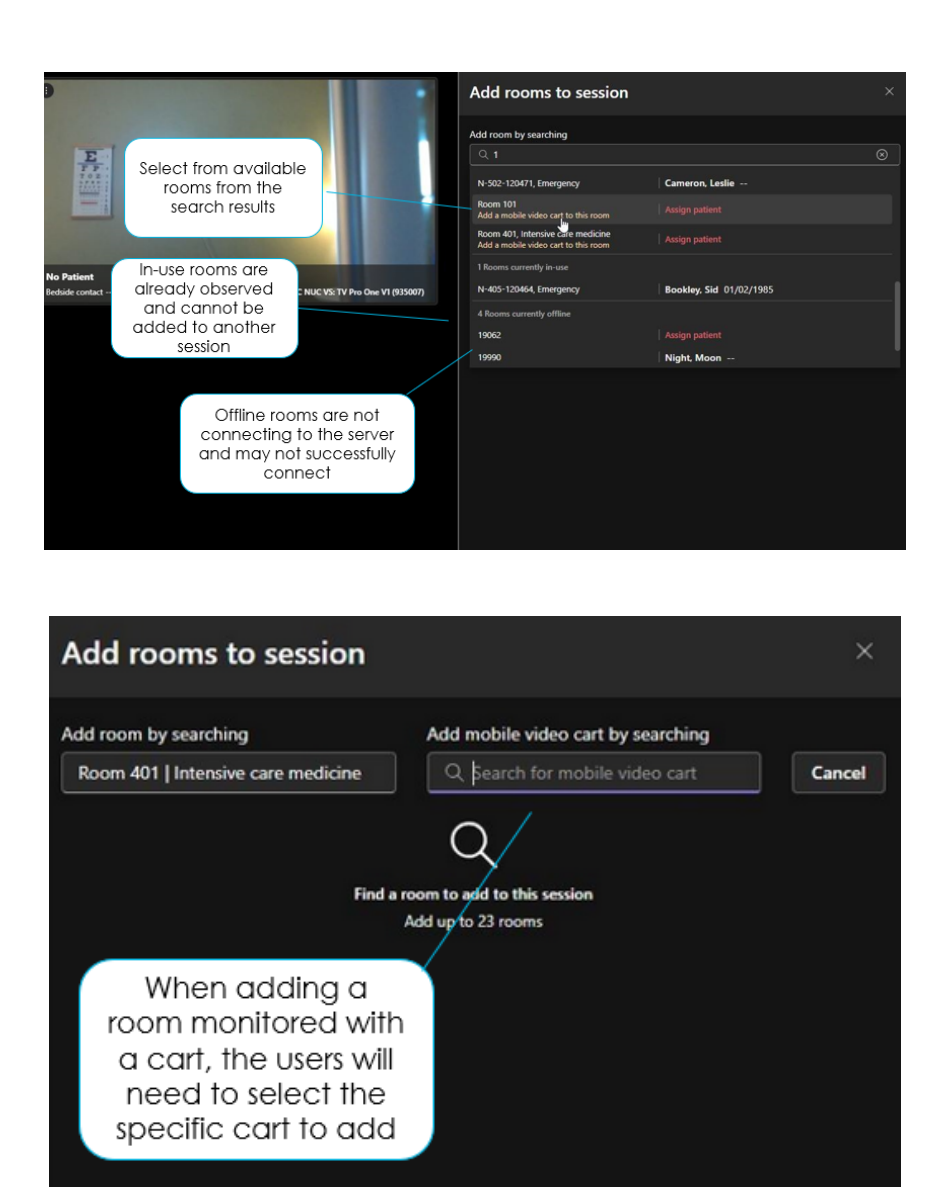

4. Click Add rooms to session

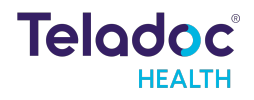

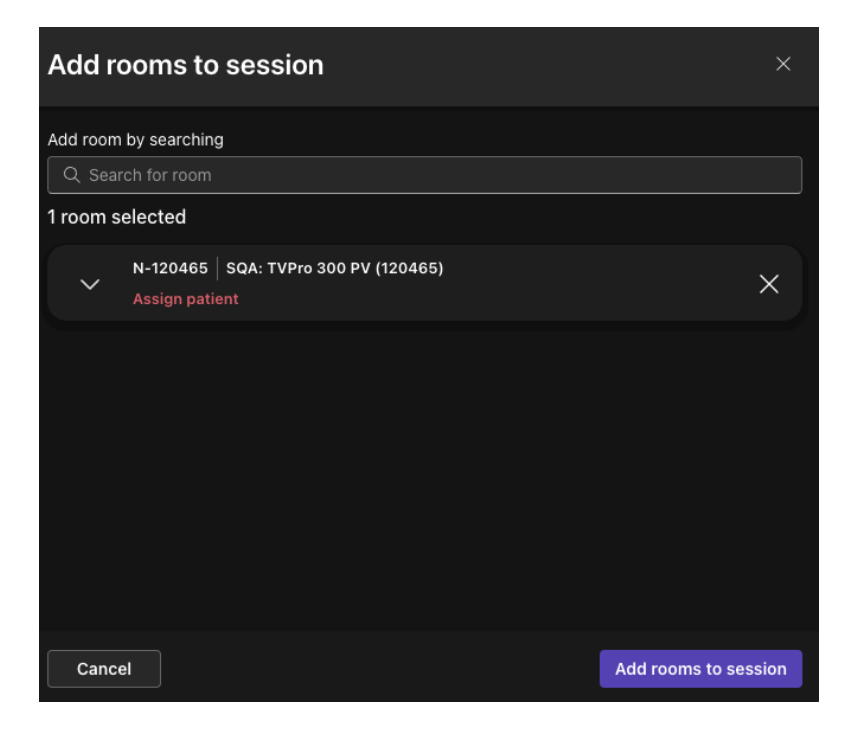

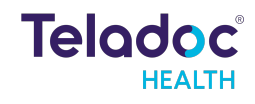

# Assign a Patient to a Patient Room

When adding a room to a session there is an option to assign the patient.

If the patient can be found in the search list, select the patient from the search results.

If a patient cannot be found you can add a new patient in the system.

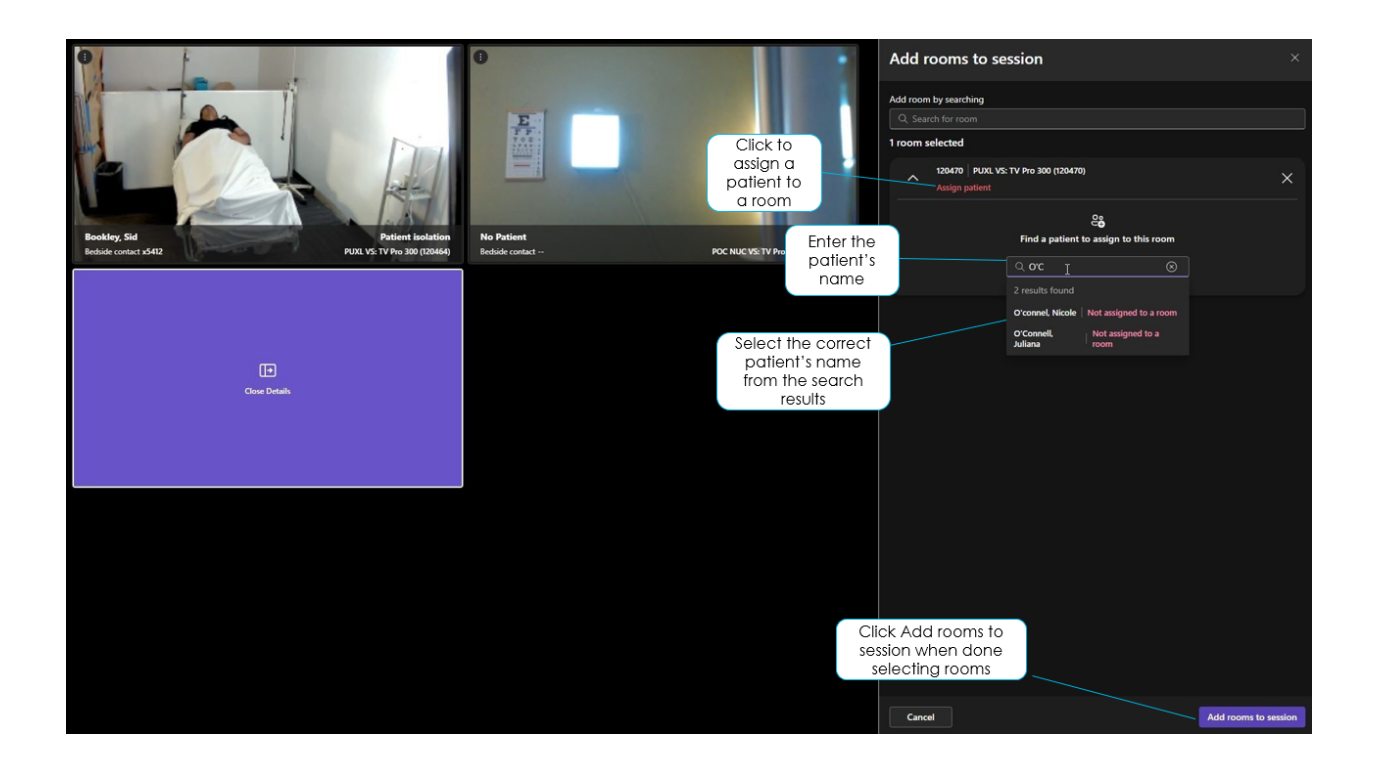

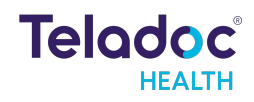

# No Patient Found - Add a New Patient

If the patient cannot be found to assign them to the room, click the option to Add new patient.

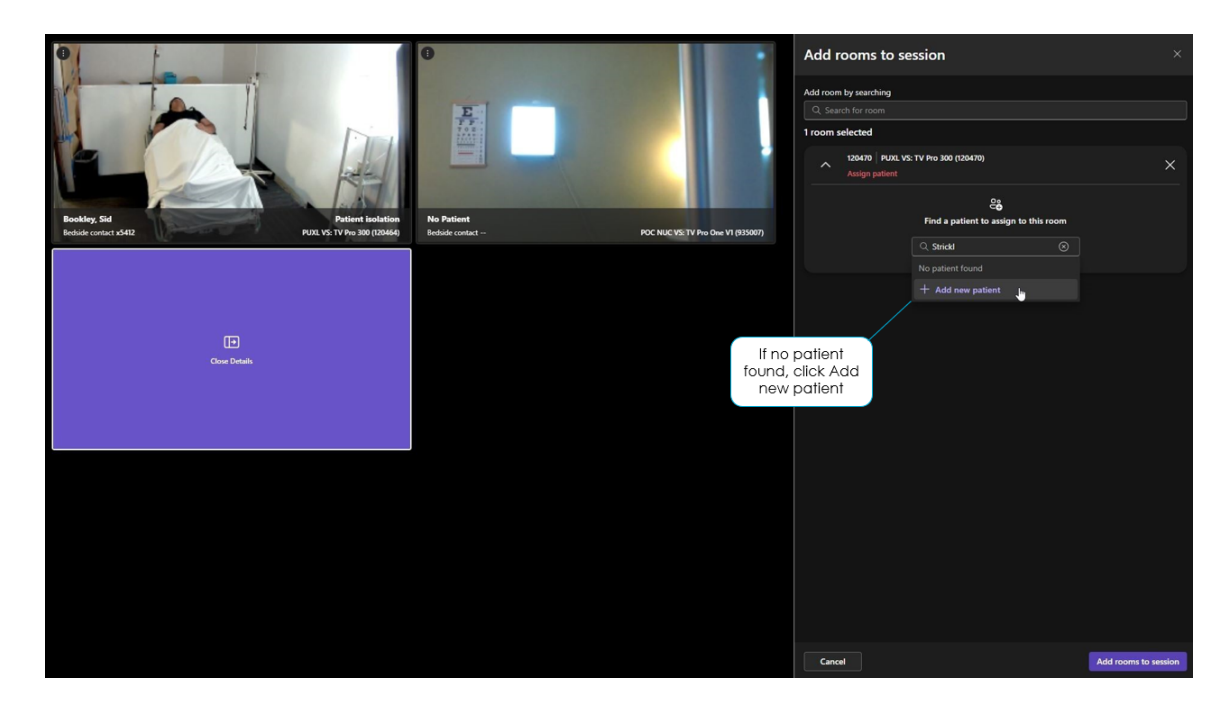

When adding a new patient add all relevant patient details including the reason for monitoring.

|                                                                                     |                               |                                                                     | Add rooms to session<br>Add room by warding<br>Add patient to room PU<br>Patient details<br>-register details<br>First name * | UXL VS: TV Pro 300 (120470)<br>Middle name      |
|-------------------------------------------------------------------------------------|-------------------------------|---------------------------------------------------------------------|----------------------------------------------------------------------------------------------------|-------------------------------------------------|
| Bookley, Sid Patient isolation<br>Bedside contact x5412 PUXL VS: TV Pro 300 (120464 | No Patient<br>Bedside contact | POC NUC VS: TV Pro One VI (935007)                                  | Jean<br>Last name *                                                                                                    | Date of birth                                   |
|                                                                                     |                               |                                                                     | Strickley                                                                                                    | 01/01/1980                                      |
|                                                                                     |                               | Enter the<br>information for the<br>required fields                 | MRN<br>E1234                                                                                                    | Preferred language Select language              |
| Court Detail                                                                        |                               |                                                                     | Gender Gender Female Male Monitoring details Bedside contact                                                                  | English b<br>Spunish<br>American Sign<br>Arabic |
|                                                                                     |                               |                                                                     | 0/50 maximum characters                                                                                                    |                                                 |
|                                                                                     |                               |                                                                     | Fall risk                                                                                                    |                                                 |
|                                                                                     |                               |                                                                     | Confusion                                                                                                    |                                                 |
|                                                                                     |                               |                                                                     | Combative                                                                                                    |                                                 |
|                                                                                     |                               |                                                                     | Patient isolation                                                                                                    |                                                 |
|                                                                                     |                               |                                                                     | Additional comments                                                                                                    |                                                 |
|                                                                                     |                               | Click Add new patient<br>when done entering<br>required information |                                                                                                    | #/150                                           |
|                                                                                     |                               |                                                                     |                                                                                                    | Cancel Add new patient                          |

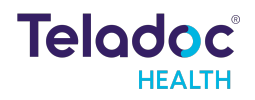

# **Camera Controls**

Select the patient room image to access the camera controls in a focused view for that patient room.

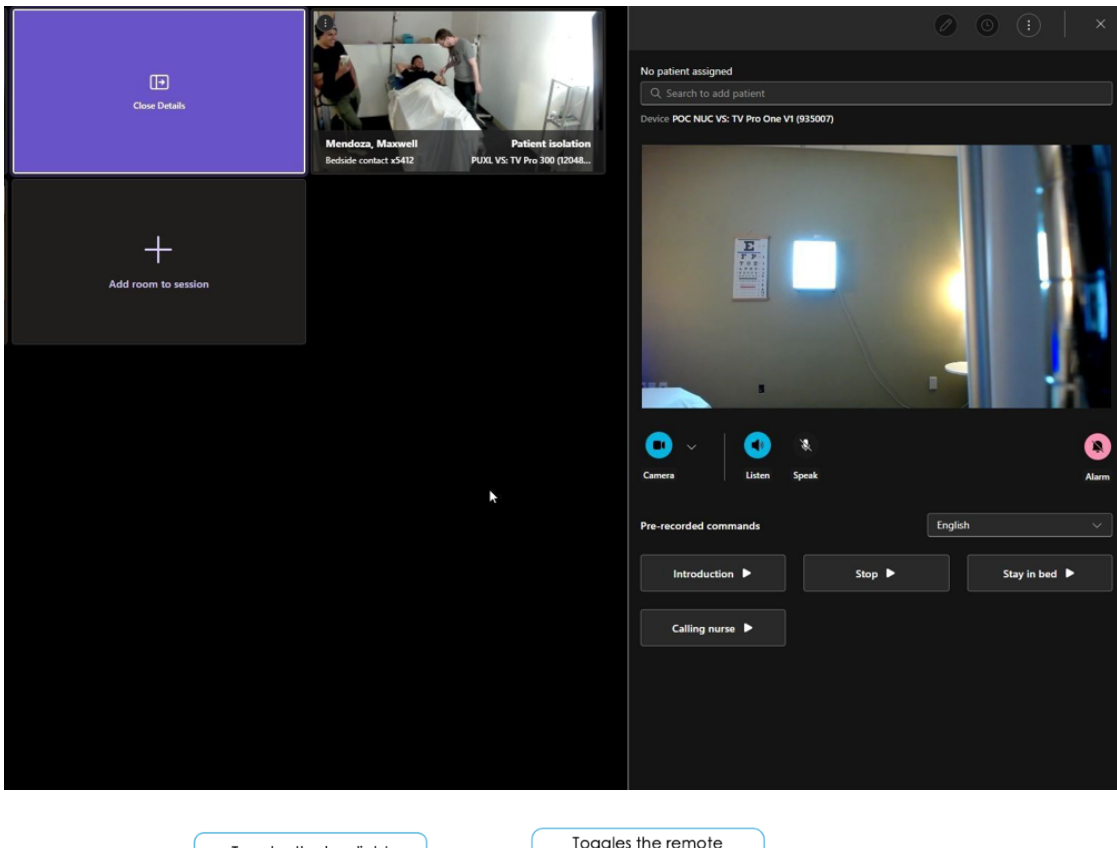

|                                    | Toggles<br>camera m | the low light<br>ode on and | t<br>off             |                                                       | Toggl<br>observer'                                      | es the re<br>s microj<br>and off | emote<br>phone on |       |                                        |
|------------------------------------|---------------------|-----------------------------|----------------------|-------------------------------------------------------|---------------------------------------------------------|----------------------------------|-------------------|-------|----------------------------------------|
| Toggles the patien camera on and o | t's<br>ff           | Togg                        | gles the<br>phone o  | patient's<br>on and off                               |                                                         |                                  |                   |       | Toggles the patient's alarm on and off |
|                                    | Camera              | ्रं<br>Low light            | Listen               | ¥<br>Speak                                            |                                                         |                                  |                   | Alarm |                                        |
|                                    | Pre-record          | led commands                |                      |                                                       | E                                                       | nglish                           |                   |       |                                        |
|                                    | Intro               | oduction 🕨                  |                      | Stop                                                  | •                                                       |                                  | Stay in bed       | Þ     |                                        |
|                                    | Calli               | ng nurse 🕨                  |                      |                                                       |                                                         |                                  |                   |       |                                        |
|                                    |                     |                             |                      |                                                       |                                                         |                                  |                   |       |                                        |
|                                    |                     |                             | Pre-re<br>Sel<br>lar | ecorded m<br>in the patie<br>ect the pat<br>nguage be | essages to<br>ent's room.<br>ient's spok<br>fore sendin | play<br>en<br>g.                 |                   |       |                                        |

In the tile view the following camera controls are available

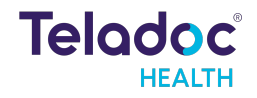

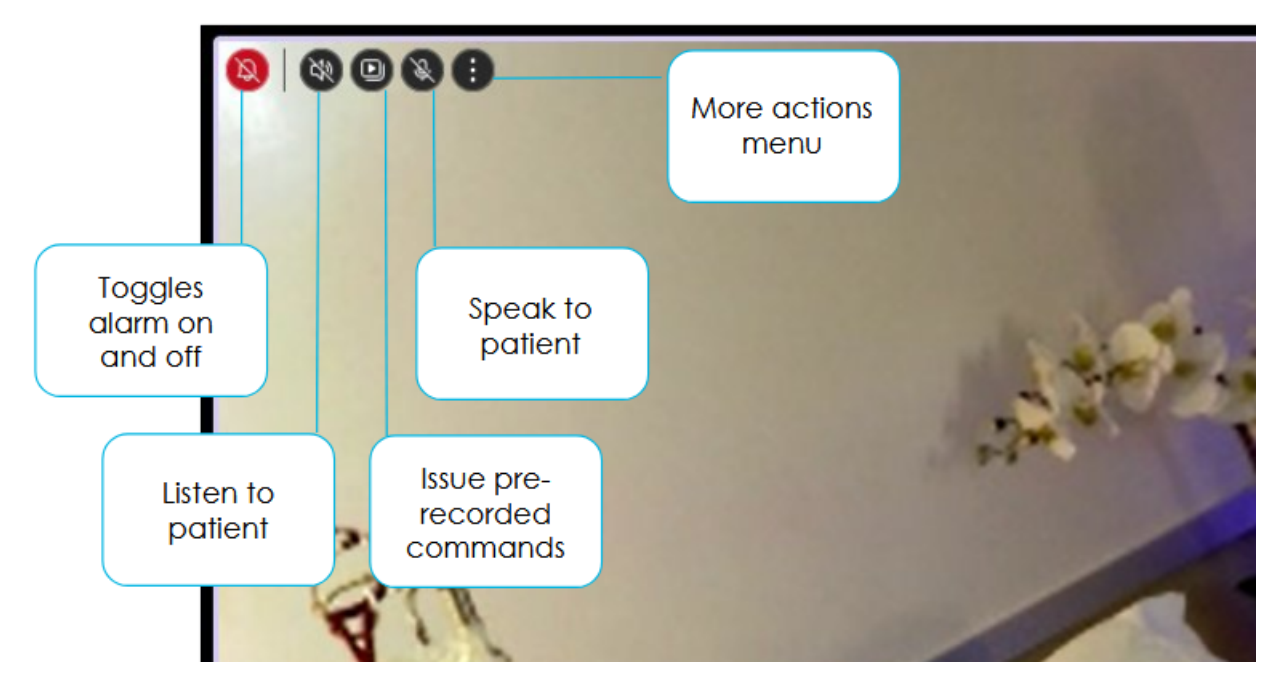

To access the Pan Tilt Zoom (PTZ) camera open the More Actions menu from a tile and click the PTZ camera option.

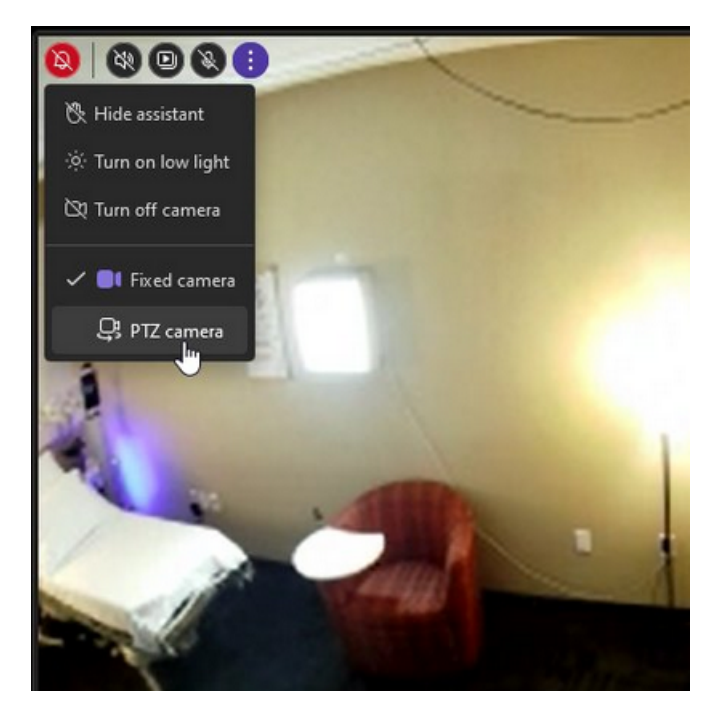

Once the PTZ camera is selected, the following controls can be used to operate the camera:

#### Point-to-See

A left click of the mouse anywhere on the Remote Camera View centers focus to that location.

#### Box Zoom

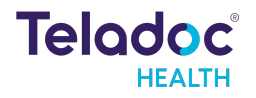

Left click at the center of what you want to view, then hold and drag the Mouse cursor over the area to be enlarged, and then release the mouse button. This zooms in on the selected area.

#### Scroll Wheel Zoom

Zoom In - Roll the mouse scroll-wheel forward.

Zoom Out - Roll the mouse scroll-wheel back.

#### **Return to Full View**

If zoomed in, a right click of the mouse anywhere on the Remote Camera View zooms out to full view.

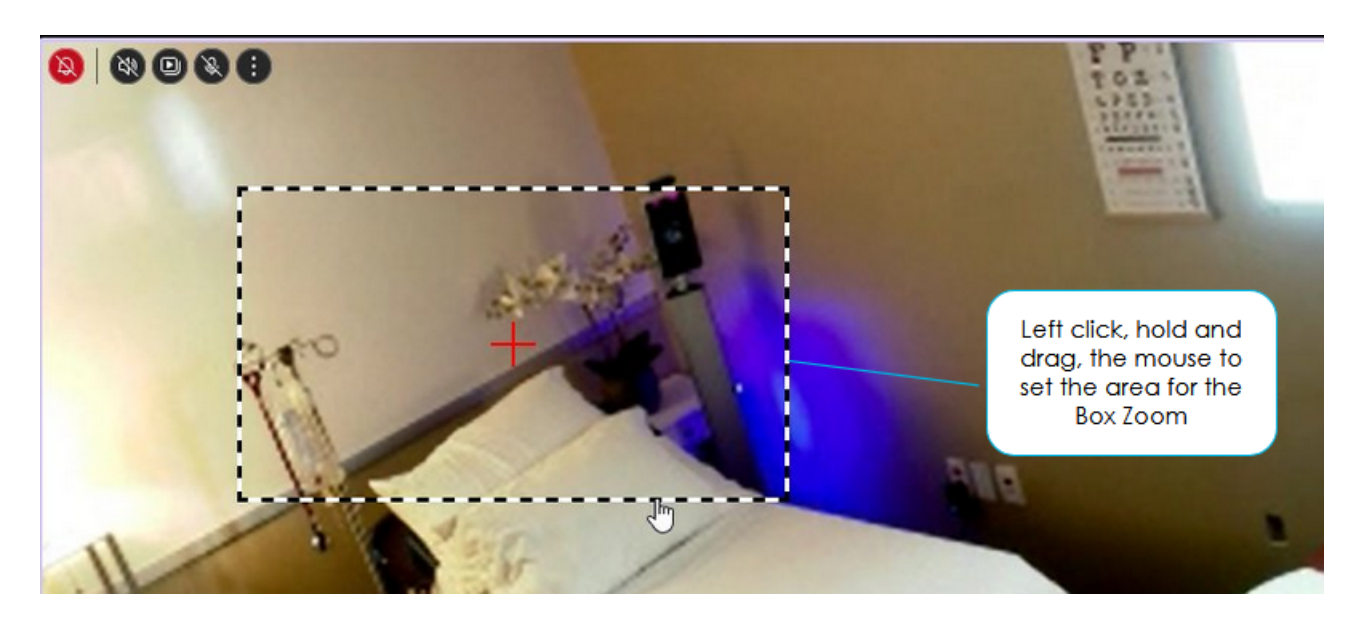

To open the room in the focused view in the right panel when the video tile is showing the PTZ camera, click on the patient info banner below the video tile.

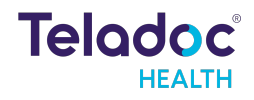

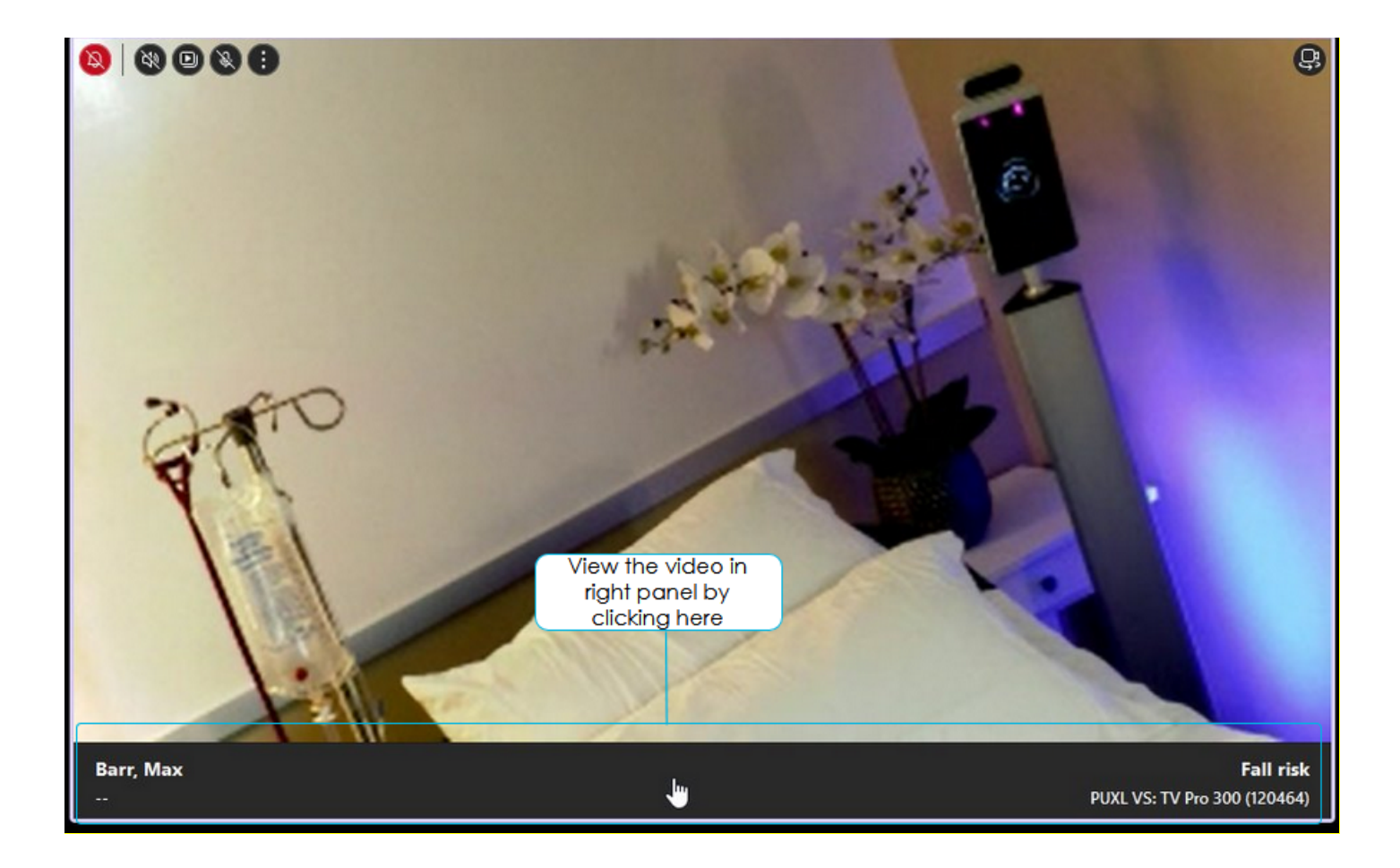

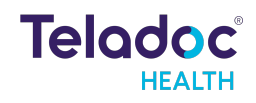

# **Transfer Patient**

Virtual sitters will typically transfer patients at the end of their shift.

To transfer a patient from one Virtual Sitter session to another.

- 1. Select the patient to transfer by selecting their image.
- 2. Select the Transfer patient icon:

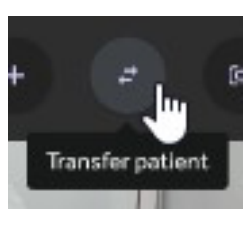

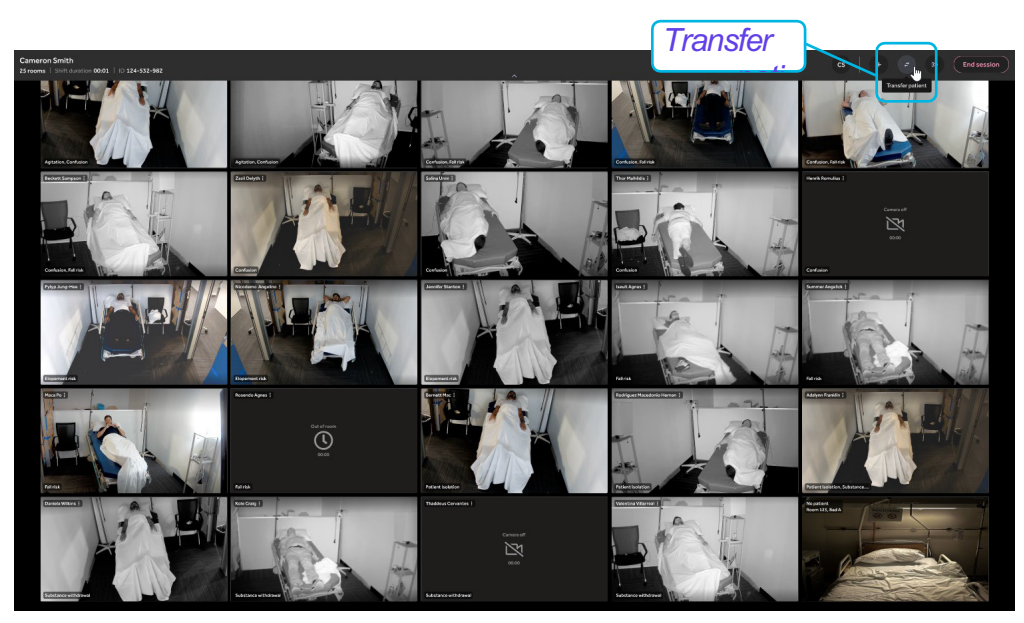

3. Select the session to transfer patients to.

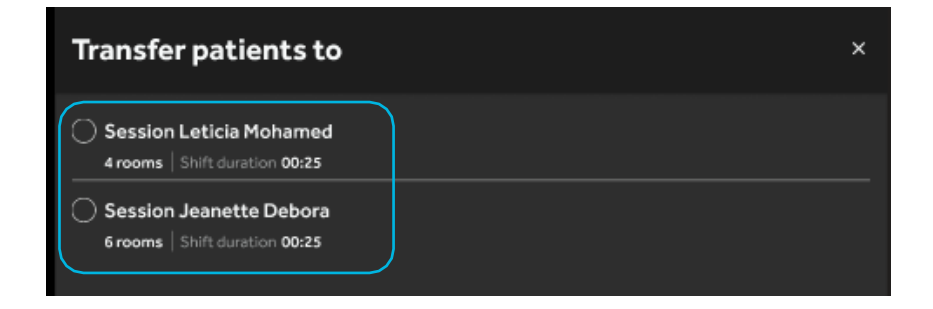

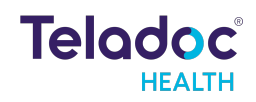

4. Select Transfer to session to initiate the transfer.

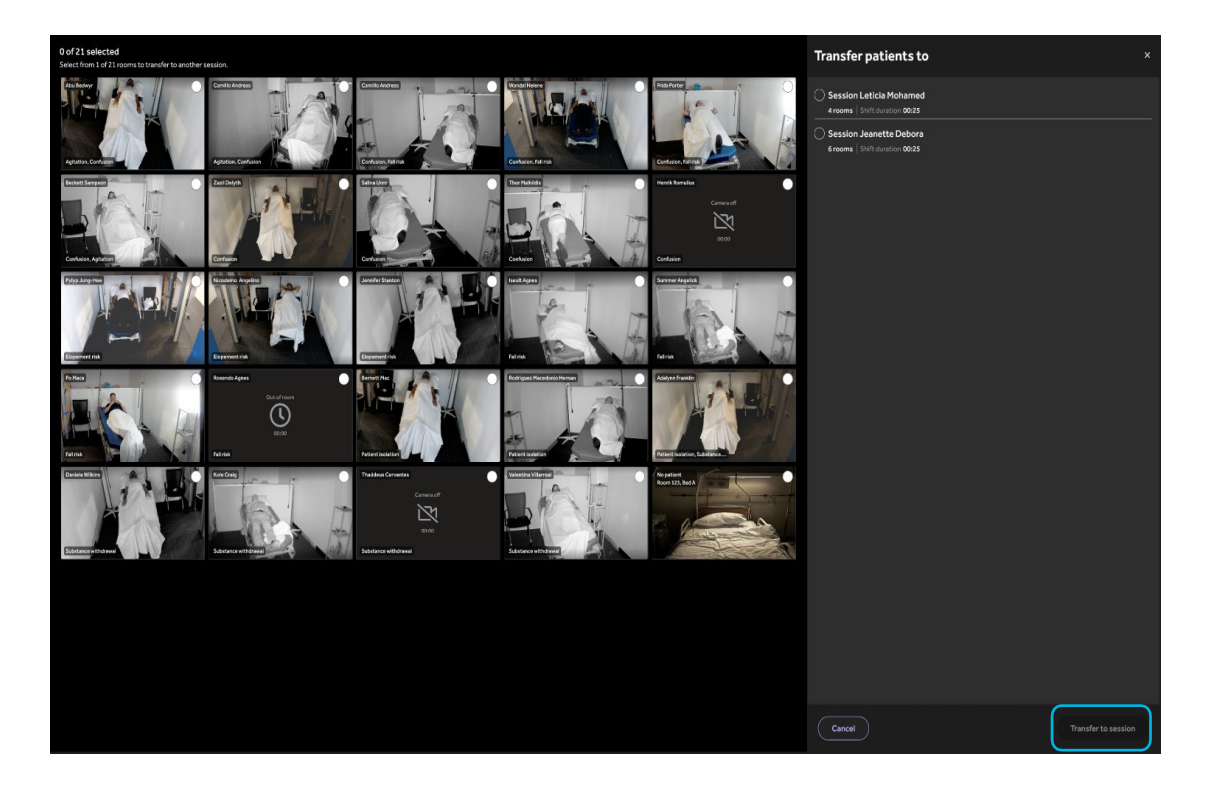

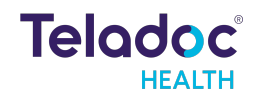

# **Remove a Patient from the Current Session**

To remove a patient from the virtual sitter session:

- 1. Click on the patient room in the grid view layout to open the right panel
- 2. Select () at the top right of the screen to display the options:
  - **Remove from session** removes the patient and room from the Virtual Sitter's session but will leave the patient assigned to the room.
  - End monitoring will remove both the patient and room from the Virtual Sitter's session and also unassign the patient from the room.

Note: End monitoring is only available when there is a patient assigned to the room. In the screenshot below, there is no patient assigned, so the only option is Remove from session.

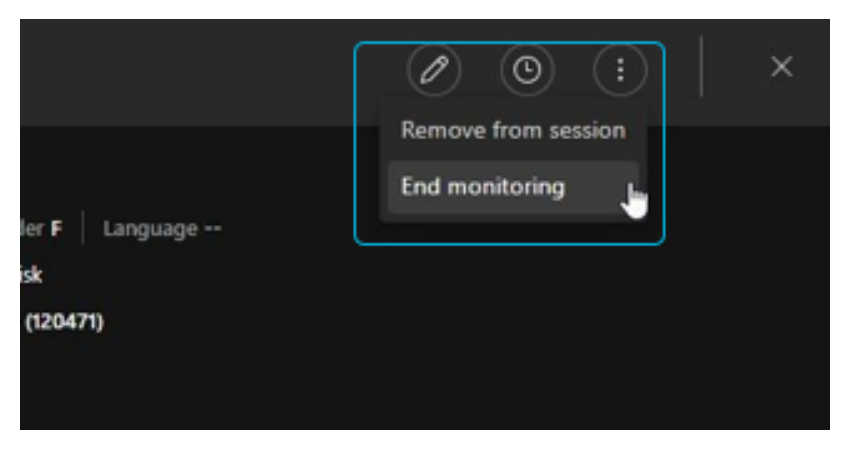

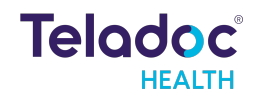

# **Customize Video Grid**

The virtual sitter can choose to change the sorting order of their video grid to be based on the patient's last name or reason(s) for monitoring, or they can create a custom order by dragging the video tiles around and dropping them in the desired order.

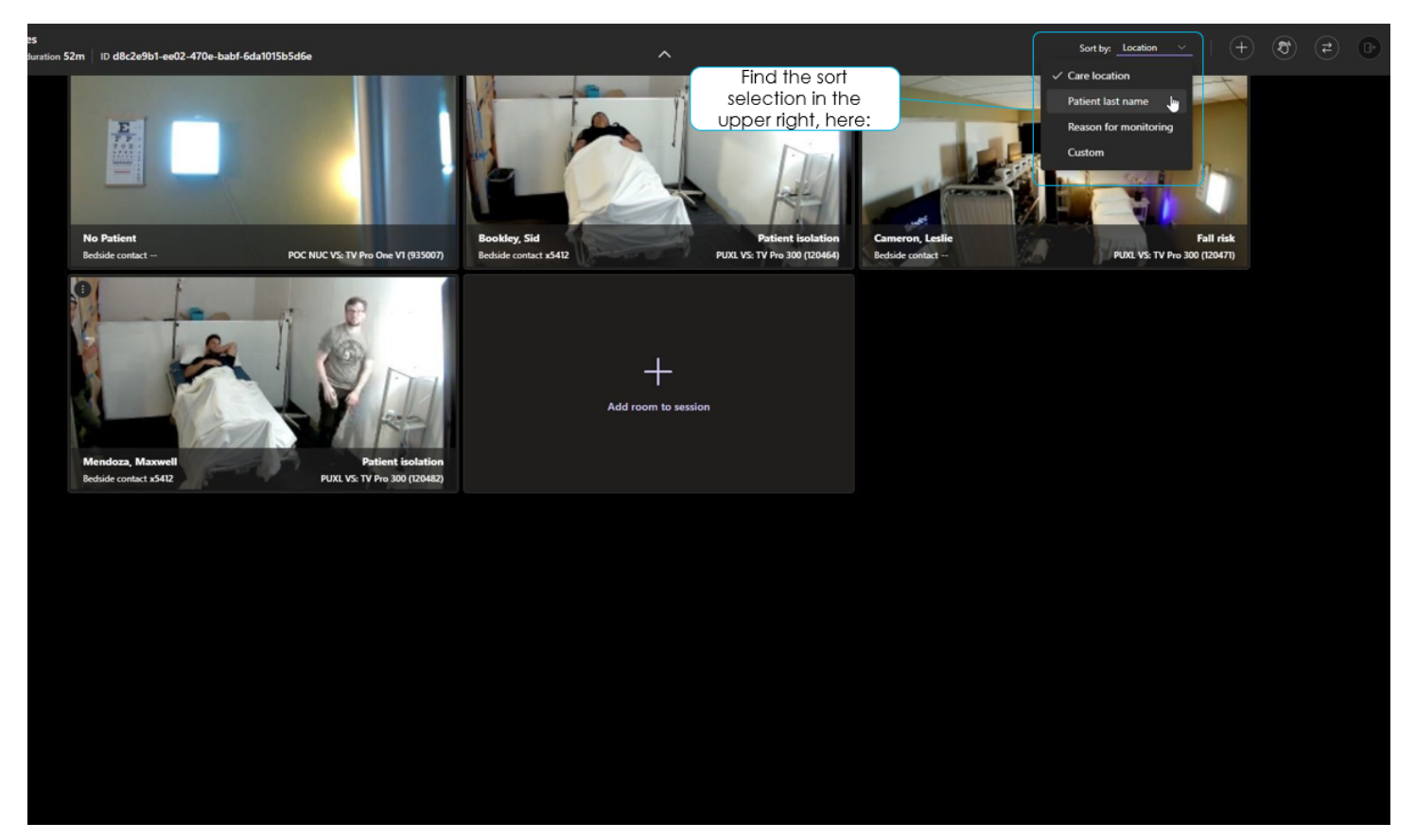

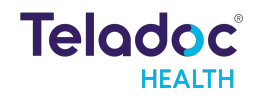

### **Preconfigured and Free-Text Intervention Notes**

When logging an intervention, the virtual sitter can quickly select a preconfigured note from the options below.

| NI - f - fl f       | the last and the second second |               |                 |           |
|---------------------|--------------------------------|---------------|-----------------|-----------|
| ININTA TRAT MI IITI | inia calactione can            | na annan to a | a cinala inac   | IDA DVDNT |
|                     | IDIE SEIECLIUI IS CALL         |               | 2 311 1415 1040 |           |
|                     |                                |               | - 0 - 00        |           |

| Report events Click on the chevron here to              |              |
|---------------------------------------------------------|--------------|
| open this menu                                          | <u>^</u>     |
| Select directions you made                              |              |
| + Stay in bed + Keep arms still + Stay in chair         |              |
| Select actions you made                                 |              |
| + Called nurse for assistance + Sent page + Sent alert  |              |
| Select event                                            |              |
| + Inappropriate behavior + Patient moved + Patient fell | )            |
|                                                         | Submit event |
|                                                         |              |

If the virtual sitter wants to submit a note documenting any interactions they had with a patient so that they, other virtual sitters, or virtual sitter program managers have a reference of incidents requiring intervention for a particular patient, they can do that as well with a free-text note.

| Report events <sup>®</sup>                           | $\mathbf{}$ |
|------------------------------------------------------|-------------|
| Select event                                         | ^           |
| + Inappropriate behavior                             |             |
| + Received contraband                                |             |
| — Additional comments                                |             |
| Redirected patient when they tried to leave the bed. |             |
|                                                      | 53/160      |
| Submi                                                | t event     |

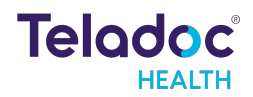

# **View Intervention Notes and Activity Log**

A virtual sitter can view a chronological log of actions (e.g., verbal communication, alarm issued) taken on a patient as well as any events (e.g., fall or attempt to leave bed) that have been reported for that patient. The virtual sitter can also view submitted intervention notes.

This reference information about a patient's sitting history may help sitters to form an idea of which patients require relatively more attention.

The Virtual Sitter will only display notes that are tied to the current sitter registration. That is, if a patient was registered for sitting before but then discharged, the system will not show notes related to the old registration.

Times on the event log should be displayed in the patient time zone.

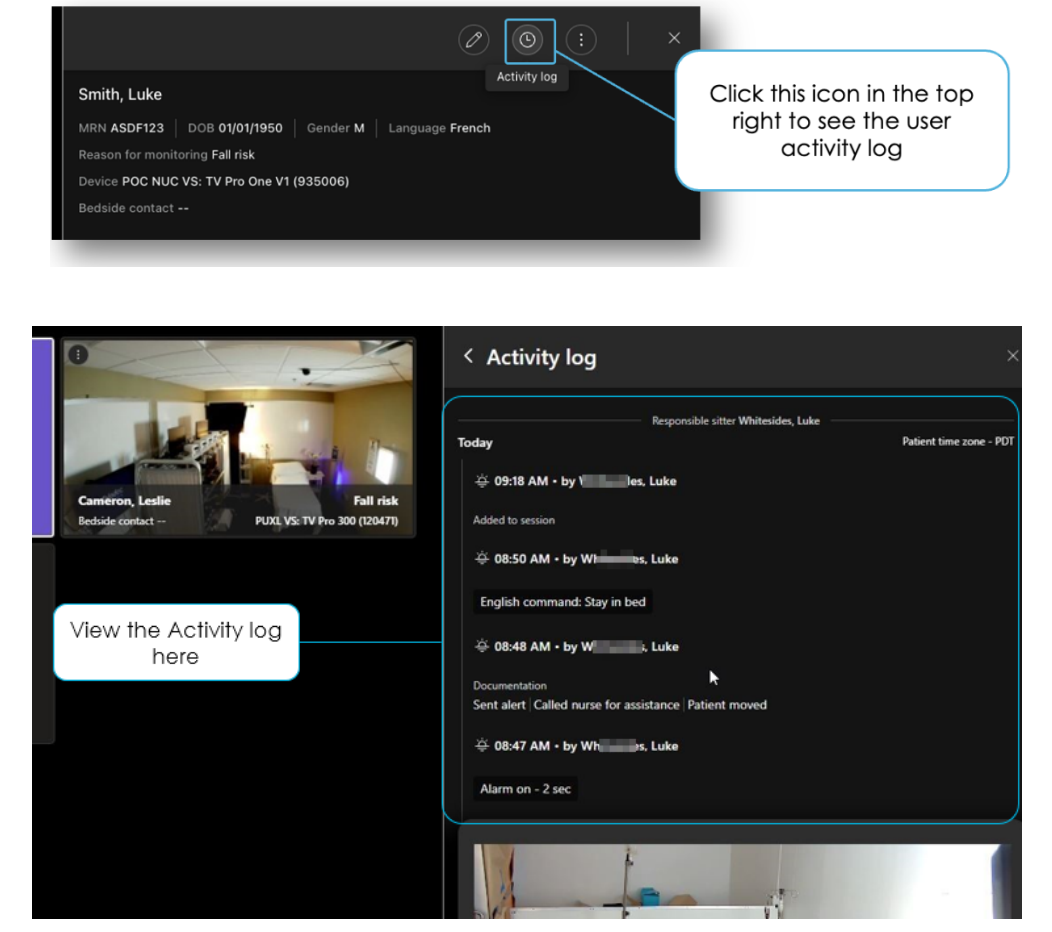

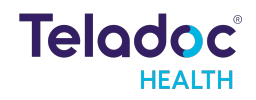

# **Session Refresh**

During very long sessions the Virtual Sitter app may notify you that the *Session needs to automatically reload*. You can either click the option to Refresh now or wait for the app to automatically refresh.

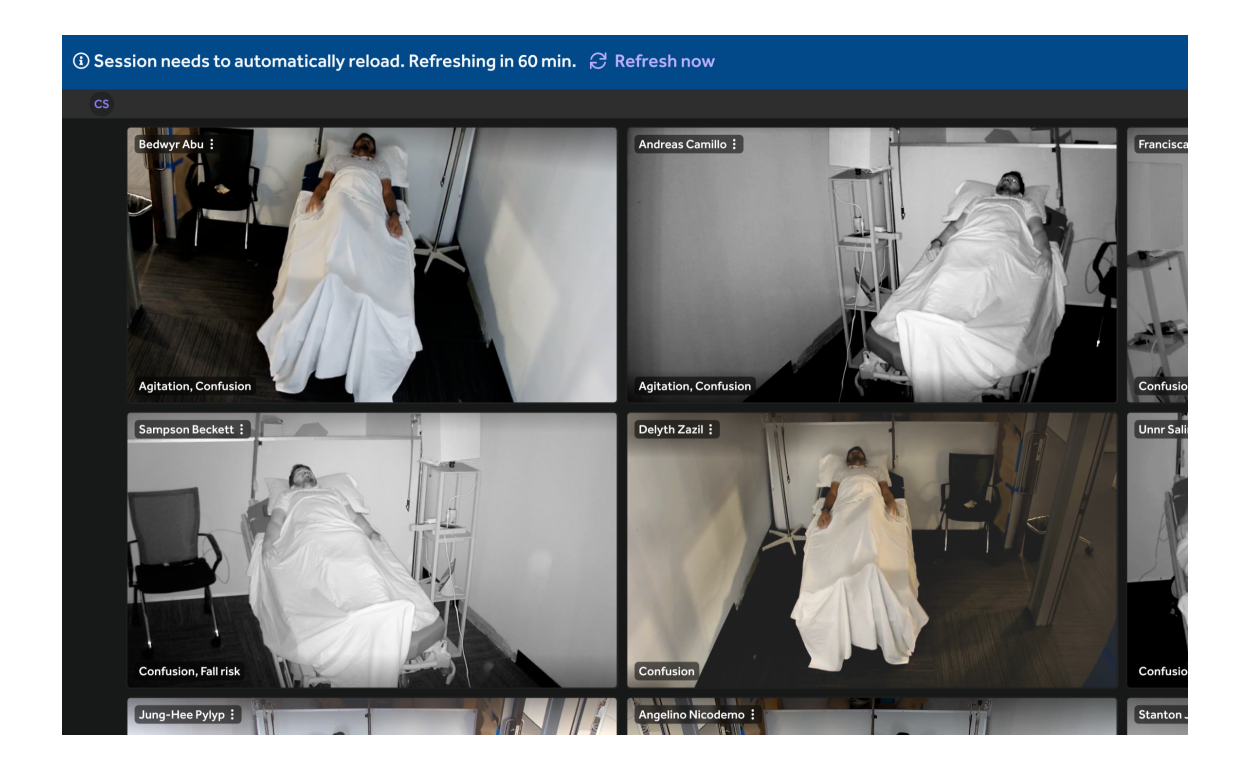

# **Shift Handoff**

For long sessions where a shift change occurs, there are five things to note.

- 1. The Shift duration on the home page reflects the current shift, not the total time of the session.
- 2. The name displayed on the session list is the sitter user currently in the session, not the sitter who started the session. If multiple Virtual Sitter users are in a session, the name of the user who has been in the session for the longest consecutive period (Primary Sitter) shall be displayed.

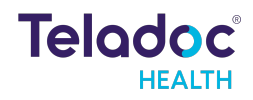

| Telodoc.                                    |                                                           | ٤                  |
|---------------------------------------------|-----------------------------------------------------------|--------------------|
| Current Virtual Sitter or<br>Primary Sitter | Active Sessions                                           | Create new session |
|                                             | Alana Kennedy<br>0 rooms Shift duration: 01d 12h 16m      | Join session :     |
|                                             | Cameron Smith<br>6 rooms Shift duration: 07d 19h 27m      | Join session       |
| Shift duration of current shift             | Felix Giangulio<br>15 rooms   Shift duration: 22d 01h 41m | Join session :     |

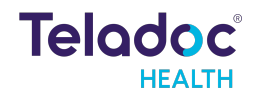

- 3. The Leave session button is deactivated when only one virtual sitter is present and is connected to at least one patient. This is to reduce the risk that a patient is disconnected and accidentally lost.
- 4. The sitter can leave a session if more than one virtual sitter user is participating in the session.
- 5. A virtual sitter user who is actively monitoring patients will receive a notification if a second virtual sitter joins their monitoring view.

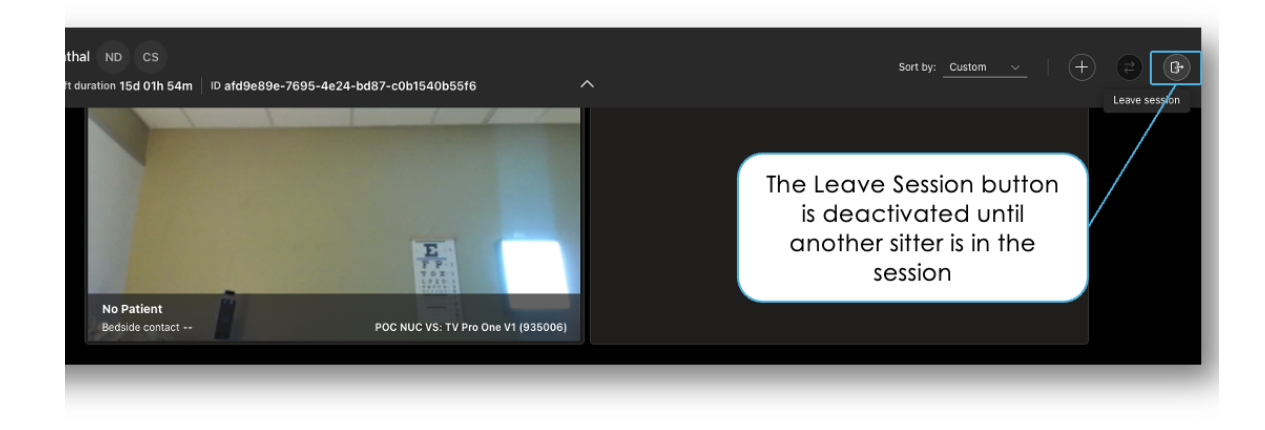

# **Rooms and Patients Dashboard**

The Virtual Sitter Rooms and Patients Dashboard features a real\_-time operational reporting look at all the patients, rooms<sub>7</sub> and Virtual Sitter users within the practice. This report requires an additional permission that can be turned on for users by your Teladoc Health representative. The dashboard shows a list of all rooms and devices that can be used in a Virtual Sitter program with the current status of the device, assigned patient, activity level of the patient, monitoring duration<sub>7</sub> and the Virtual Sitter user connected to the device.

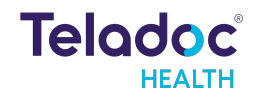

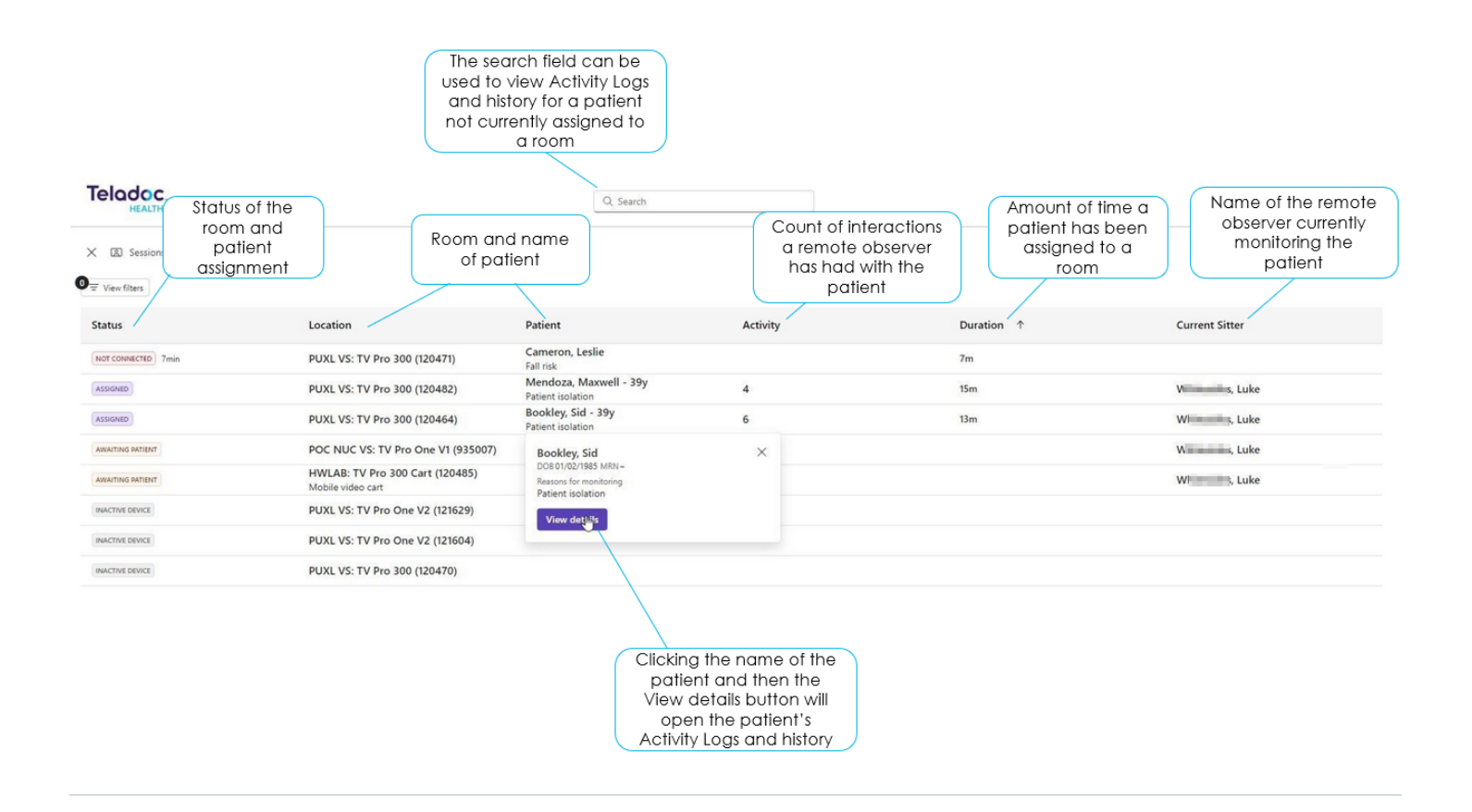

The report statuses have the following definitions:

Assigned — A patient is assigned to the device and the device is connected to a session.

**Not Connected** — A patient is assigned to the device, but the device is not connected to a session. Usually indicative of an accidental disconnection that should be followed up on as soon as possible.

Awaiting Patient — A device is connected to a session, but a patient has not been assigned to it.

**Inactive** — A device is not connected to a session and a patient has not been assigned to it. In other words, the device is idle and available to be used.

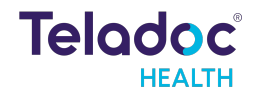

| Teladoc.<br>HEALTH                                                                                                    | Q Search                            | 8                       |
|----------------------------------------------------------------------------------------------------|-------------------------------------|-------------------------|
| ← Bookley, Sid DO8 01/01/1985 MRN Language English Gender M                                                                          |                                     |                         |
| Current sitter Whitesides, Luke Reason for monitoring Patient isolation Device PUXL VS: TV Pro 300 (120464) Device type Fixed device |                                     |                         |
| Patient activity while monitored                                                                                                    |                                     | E Last 24 hours ~       |
|                                                                                                    | Responsible sitter Whitesides, Luke |                         |
| loday                                                                                                    |                                     | Pauent unite zone * POT |
| 🔅 08:50 AM • by V es, Luke                                                                                                    |                                     |                         |
| English command: Stay in bed                                                                                                    |                                     |                         |
| ☆ 08:48 AM • by ₩I s. Luke                                                                                                    |                                     |                         |
| Documentation                                                                                                    |                                     |                         |
| Sent alert Called nurse for assistance Patient moved                                                                                 |                                     |                         |
| 🔆 08:47 AM • by Willies, Luke                                                                                                    | View the Activity Log here          |                         |
| Alarm on - 2 sec                                                                                                    |                                     |                         |
| 👾 08:46 AM • by W s. Luke                                                                                                    |                                     |                         |
| Listen off 2 Listen on Speak on Speak off Camera off Camera on English command: Introduction                                         |                                     |                         |
| Documentation                                                                                                    |                                     |                         |
| Received contraband                                                                                                    |                                     |                         |
| ⇔ 08:39 AM • by WIs. Luke                                                                                                    |                                     |                         |
| Assigned to PUXLVS: TV Pro 300 (120464)                                                                                              |                                     |                         |
| Reason for monitoring                                                                                                    |                                     |                         |
| Patient isolation                                                                                                    |                                     |                         |

# **Observation Assistant**

The Observation Assistant is an Al-powered feature that can identify a patient, detect motion by the patient, and detect changes in the patient's pose relative to their bed. Based on these detections the assistant can produce a visual cue to the virtual sitter in the form of a yellow border around the patient video. The purpose of the yellow border is to direct the user's attention to the video of a patient who may need attention

Additionally, if a Detection Area has not already been added, the user can add a detection area to help assist the AI with more accurate predictions.

A detection area is a four-sided shape the virtual sitter can draw around the patient's bed. For optimal performance, it is recommended that the detection area be drawn to match the outline of the patient's bed as closely as possible.

**Note** — In order for the Observation Assistant to function correctly, the device camera must be positioned at least 5 feet away from the foot of the patient bed, pointed directly at the bed and with the entire bed within the field of view.

# **Add Detection Areas**

When a new device that is enabled for the Observation Assistant is added to a session for the first time, the user will be prompted to add the Detection Area.

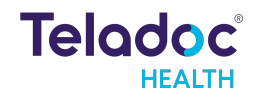

The Detection Area can be drawn by selecting the vertices of the box that appears and dragging them to the desired positions, so the shape matches the outline of the patient bed.

If a device is added that previously had a Detection Area drawn, it will load by default. The user may change this Detection Area if needed.

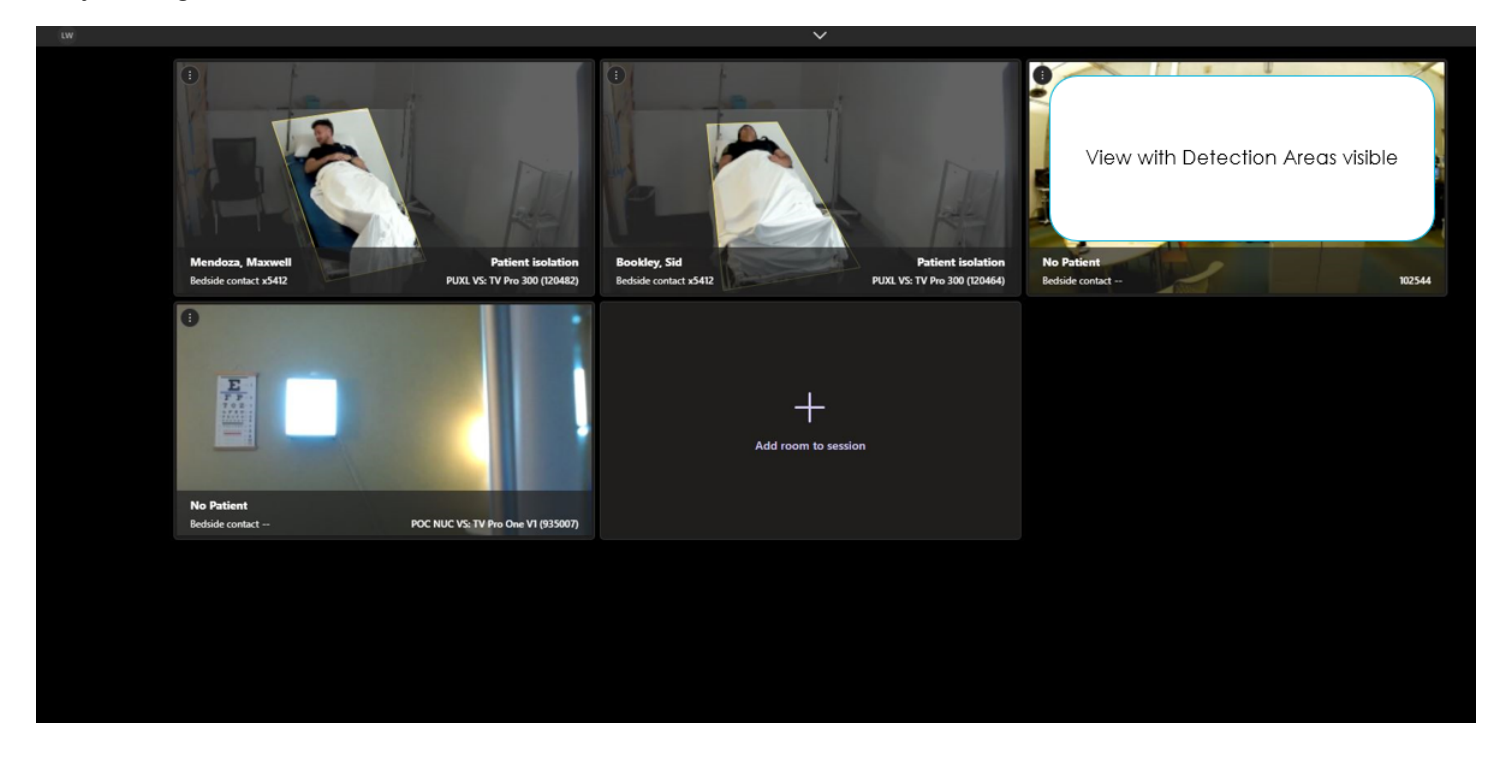

# **Edit Detection Areas**

At any time during a session, a Virtual Sitter user may select the Observation Assistant icon in the main session toolbar to View or Edit Detection Areas for any devices in their session.

1. Hover over the bar on the top of the app screen and click to expand the toolbar The bar is closed by default

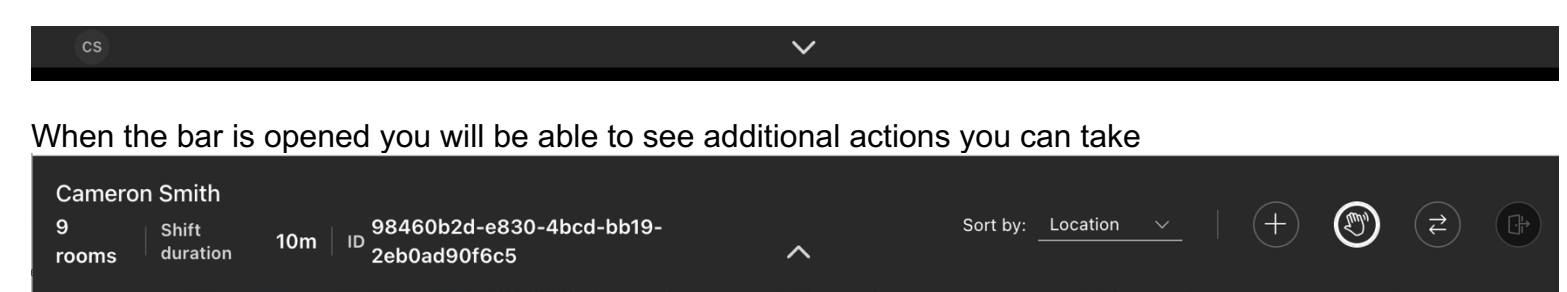

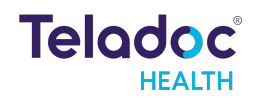

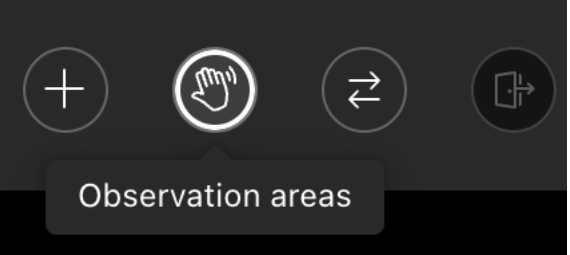

3. Click the 'Edit detection areas' option

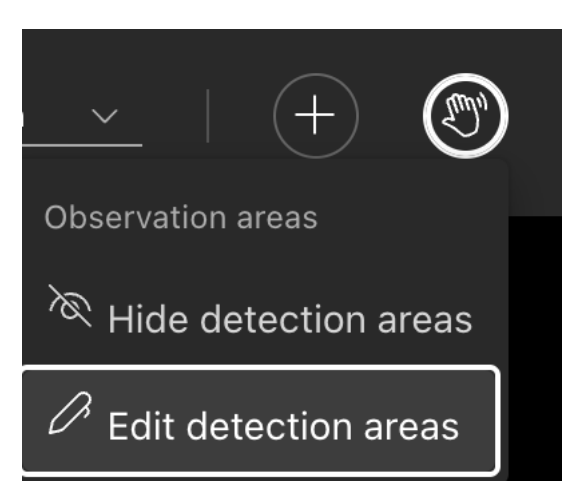

. 4. Move the vertices (dots) on the image to create a new detection area

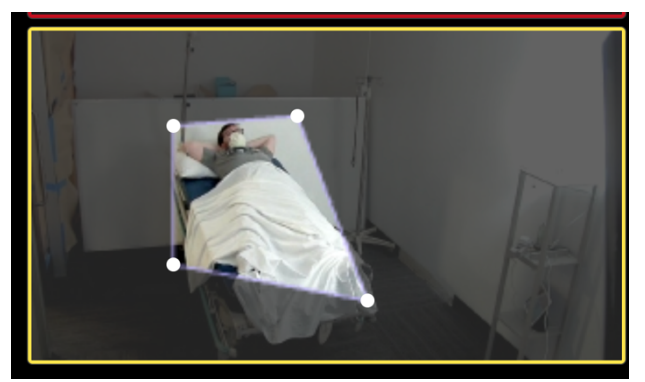

6. Click 'Save and close' on the top right of the app

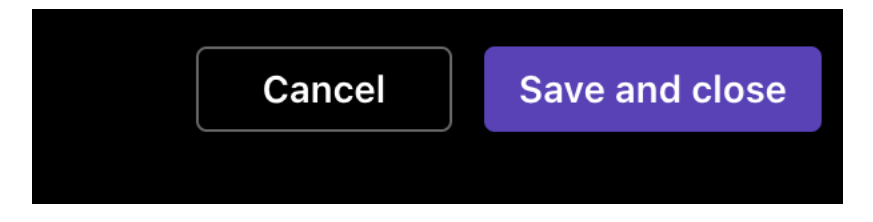

# **Visual Cues**

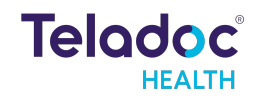

When the Observation Assistant detects a material amount of motion or changes in the patient's pose, then a yellow border will display around the tile, along with a label informing the user that motion was detected.

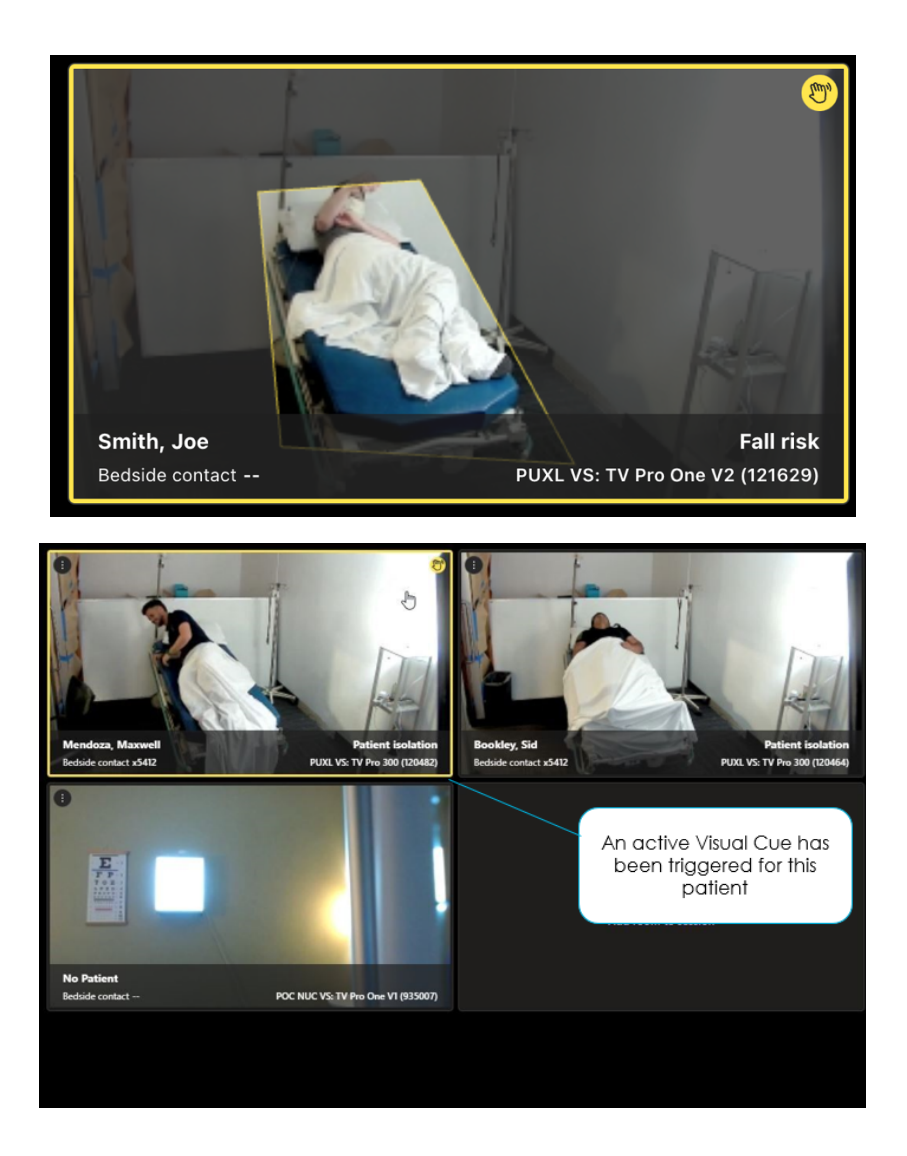

# **Dismiss Visual Cues**

A dismiss button will be available so that the user can dismiss the yellow border if the patient is not in need of their attention. Dismissing the Visual Cue will silence further Visual Cues from this patient for 30 seconds.

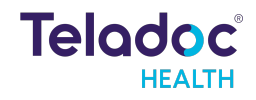

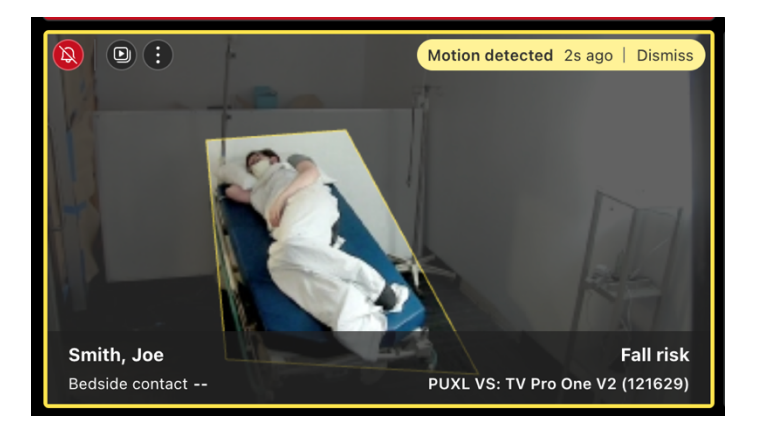

- 1. Move your mouse to the patient video while the Visual Cue is shown
- 2. Click the 'Dismiss' text on the top right of the patient video

# **Deactivate Visual Cues**

If the Observation Assistant is not needed for a longer period of time for any reason, it can be paused for a given patient by selecting the More Actions menu in the tile and selecting the option to 'Hide Assistant' to hide the Observation Assistant.

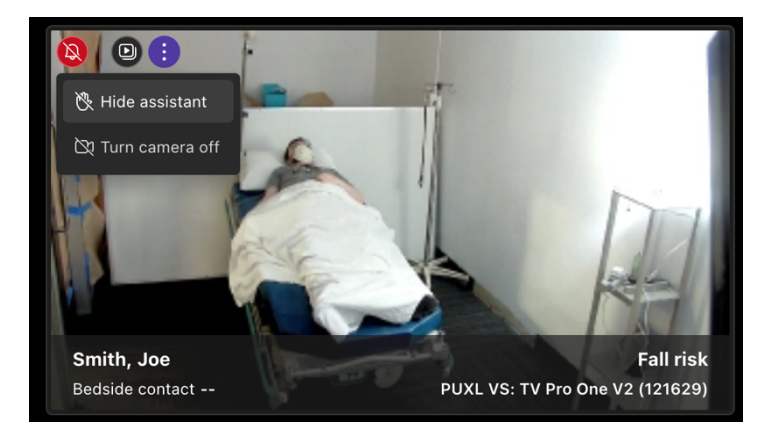

- 1. Hover your mouse over the patient video in grid layout
- 2. Select the ':' icon at the top of the patient video to see a menu of options

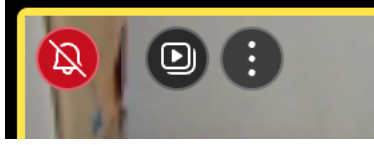

3. Select the 'Hide assistant' option in the menu

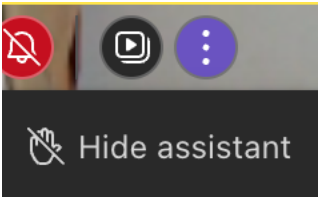

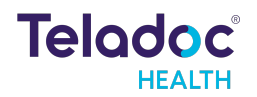

To deactivate the assistant for multiple patients, repeat the step on the other patient videos.

# **Reactivate Visual Cues**

If the Observation Assistant was deactivated, it can be reactivated for a given patient by selecting the More Actions menu in the tile and selecting the option to show the Observation Assistant.

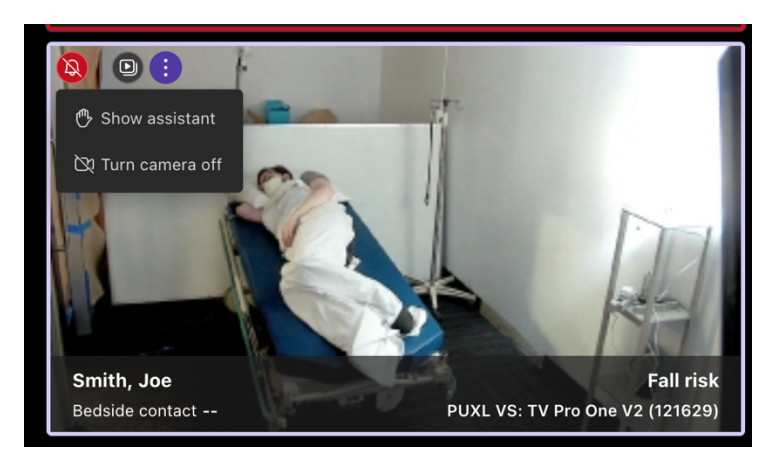

- 1. Hover your mouse over the patient video in the grid layout
- 2. Click the ':' icon at the top of the patient video to see a menu of options

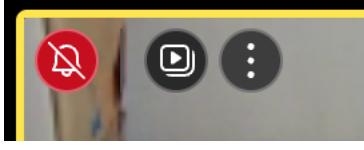

3. Click the 'Show assistant' option in the menu

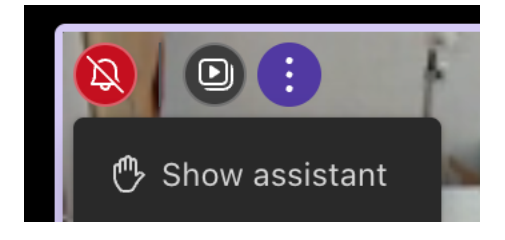

To reactivate the assistant for multiple patients, repeat the step on the other patient videos. If you have not used the assistant feature on that video and do not see an option to enable the assistant, then that remote device may not support the assistant feature.

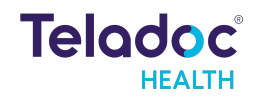

# **Contact Information**

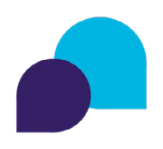

24/7 Technical Support 1-877-484-9119 tac@teladochealth.com

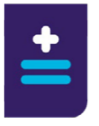

Teladoc Health User Manuals https://solosupport.teladochealth.com/

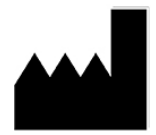

Manufactured by: Teladoc Health 7406 Hollister Avenue, Goleta, CA 93117 Ph: +1.805.562.8686

Learn More TeladocHealth.com | engage@teladochealth.com

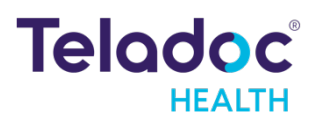

#### About Teladoc Health

Teladoc Health is the global virtual care leader, helping millions of people resolve their healthcare needs with confidence. Together with our clients and partners, we are continually modernizing the healthcare experience and making high-quality healthcare a reality for more people and organizations around the world.

© Teladoc Health, Inc. All rights reserved.